Tango

# How to reset your account if you forgot your password and do not have access to your original mobile device

22 Steps View on Tango

Created by

Allan Luik

Creation Date May 23, 2022 Last Updated May 23, 2022

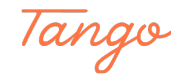

On StockTreasury Sign in page, https://stocktreasury.app/login, click on Forgot your Password?

| STOCK<br>TREASURY        |
|--------------------------|
|                          |
| Sign In                  |
| Email *                  |
| jackdrummond@mailinator. |
| Password *               |
|                          |
| SIGN IN                  |
| Forgot Your Password?    |
| * required field         |
|                          |
|                          |
|                          |
|                          |
| Made with Tango.us       |

#### STEP 2

### Type in your account email and click Submit.

| STOCK<br>TREADURY                                         |     |
|-----------------------------------------------------------|-----|
| Password Recovery<br>Email or ID Key *                    |     |
| jackdrummond@mailinator.com<br>SUBMIT<br>* required field |     |
| < Back                                                    |     |
|                                                           |     |
| Made with Tango.                                          | .us |

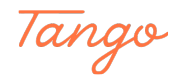

Enter your date of birth and press Send recovery link.

| STOCK<br>TREASURY                               |  |
|-------------------------------------------------|--|
|                                                 |  |
| Password Recovery                               |  |
| Date of Birth * Day * Year *<br>March V 21 1983 |  |
| SEND RECOVERY LINK                              |  |
| < Back                                          |  |
|                                                 |  |
|                                                 |  |
|                                                 |  |
|                                                 |  |
|                                                 |  |
|                                                 |  |
| Made with Tango.us                              |  |

#### STEP 4

### Check your inbox and find the Reset your StockTreasury Password email.

| Public Messages | 3                                 | jackdrummond GO    |
|-----------------|-----------------------------------|--------------------|
| From            | Subject                           | Received           |
| StockTreasury   | Reset Your StockTreasury Password | 3 min              |
|                 |                                   |                    |
|                 |                                   |                    |
|                 |                                   |                    |
|                 |                                   |                    |
|                 |                                   |                    |
|                 |                                   |                    |
|                 |                                   |                    |
|                 |                                   |                    |
|                 |                                   |                    |
|                 |                                   | Made with Tango.us |

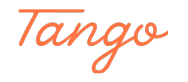

Open the email and click on Reset Password.

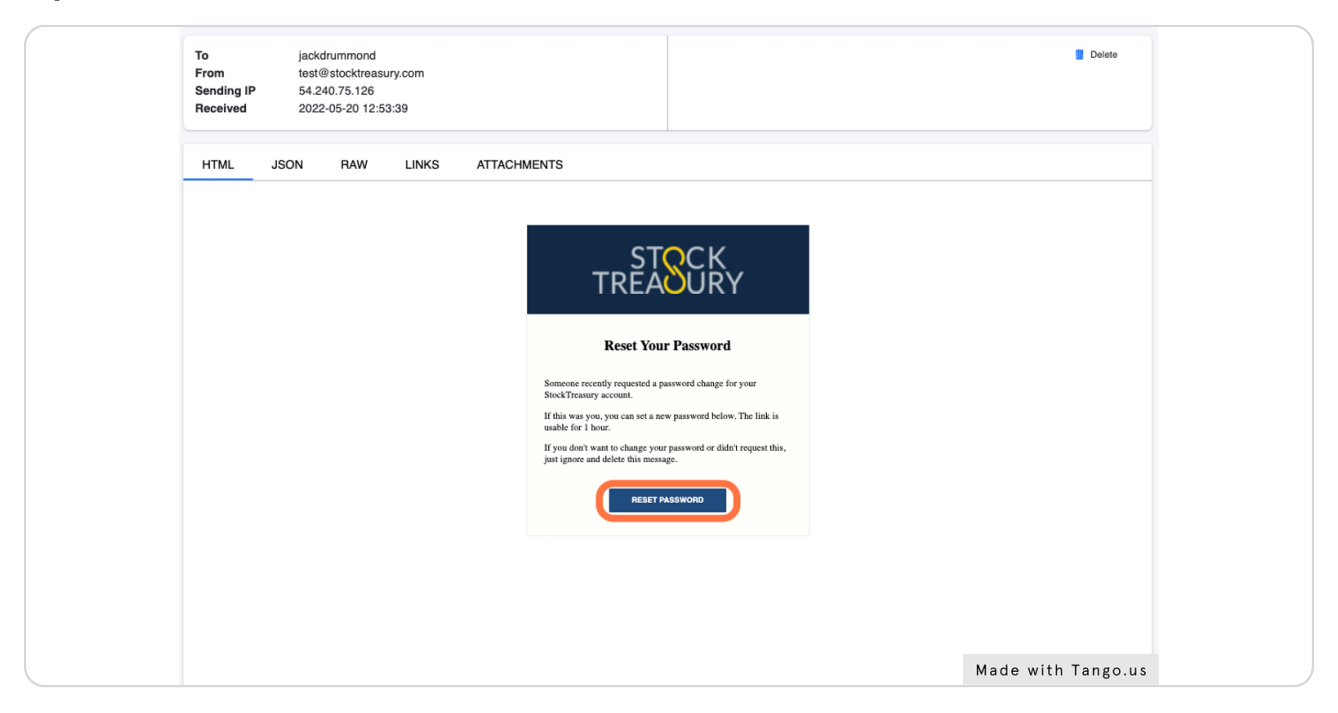

#### STEP 6

### Enter a new password and confirm.

| TREASURY                                                                                                    |  |
|----------------------------------------------------------------------------------------------------|--|
| New Password   Confirm Password   Image: Confirm Password   Image: Confirm Password   Ima |  |
| Made with Tango.us                                                                                                    |  |

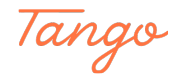

### Click on Reset Password.

| STOCK<br>TREASURY  |  |
|--------------------|--|
|                    |  |
| New Password       |  |
| Confirm Password   |  |
| RESET PASSWORD     |  |
|                    |  |
|                    |  |
|                    |  |
| Made with Tango us |  |

#### STEP 8

On the code page that opens, click on Cannot access your StockTreasury account?

| code displayed below matche | ES the code shown on the PrimeSigner authentication ap | p on your mobile device, |
|-----------------------------|--------------------------------------------------------|--------------------------|
|                             | 5456                                                   |                          |
|                             | Cancel                                                 |                          |
|                             | Cannot access your StockTreasury account?              | Made with Tango.us       |

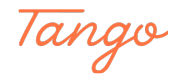

Check your text messages. You should have an SMS with a verification code.

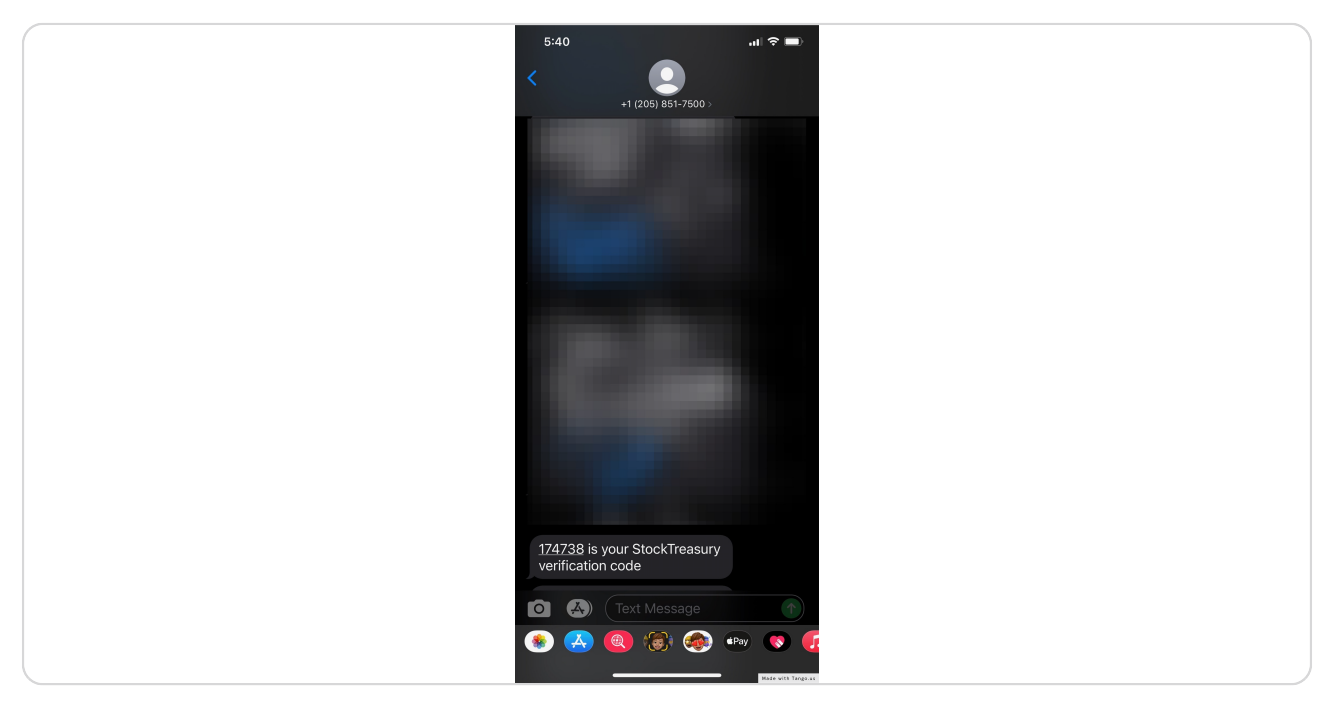

#### STEP 10

On Recovery by SMS page, enter the code from the SMS you received.

| STOCK<br>TREASURY                                                                                                   |  |
|----------------------------------------------------------------------------------------------------|--|
| Recovery by SMS                                                                                                    |  |
| StockTreasury will store a one time<br>security code which you must provide<br>alongside the new PrimeSigner ID Key |  |
| SMS Code *                                                                                                    |  |
| Re-send SMS                                                                                                    |  |
| ID Key                                                                                                    |  |
| RECOVER                                                                                                    |  |
| Cancel                                                                                                    |  |
|                                                                                                    |  |
|                                                                                                    |  |
| Made with Tango.us                                                                                                  |  |

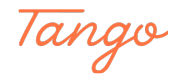

Reset process cannot be completed without ID Key from StockTreasury PrimeSigner. Please download the mobile app to proceed.

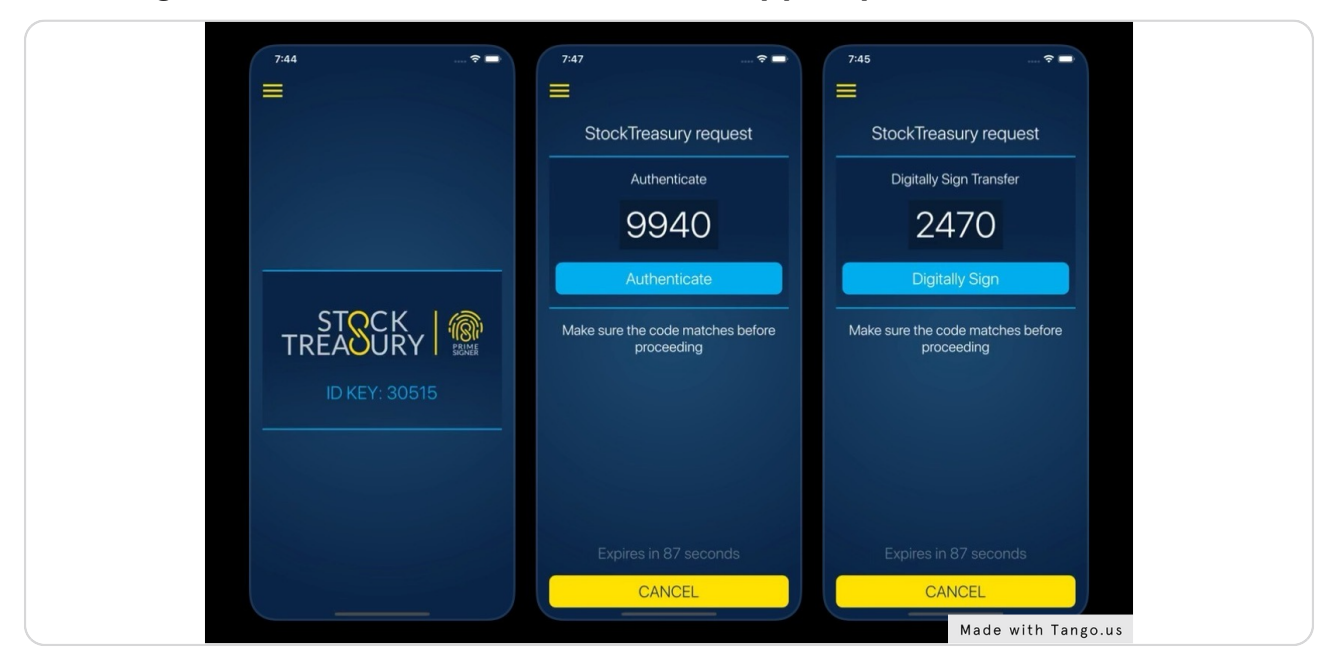

#### STEP 12

If your mobile device is an Android device, get StockTreasury PrimeSigner from Google Play store.

| 17:25 🖬 🗖 🛛 🖉 🕸 🗣 💱 器詞語詞音                                                         |
|-----------------------------------------------------------------------------------|
| ← ♀ :                                                                             |
| StockTreasury<br>PrimeSigner<br>StockTreasury                                     |
| 100+ E<br>Downloads PEGI 3 0                                                      |
| Install                                                                           |
| HIER CARE AND AND AND AND AND AND AND AND AND AND                                 |
| About this app $\rightarrow$                                                      |
| ST PrimeSigner turns your mobile device into a powerful<br>digital signature tool |
| Tools                                                                             |
| Rate this app<br>Teil others what you thick                                       |
|                                                                                   |
| Mildle Rith Tangous                                                               |

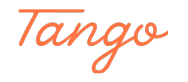

If your mobile device is an Apple device, get StockTreasury PrimeSigner from App Store.

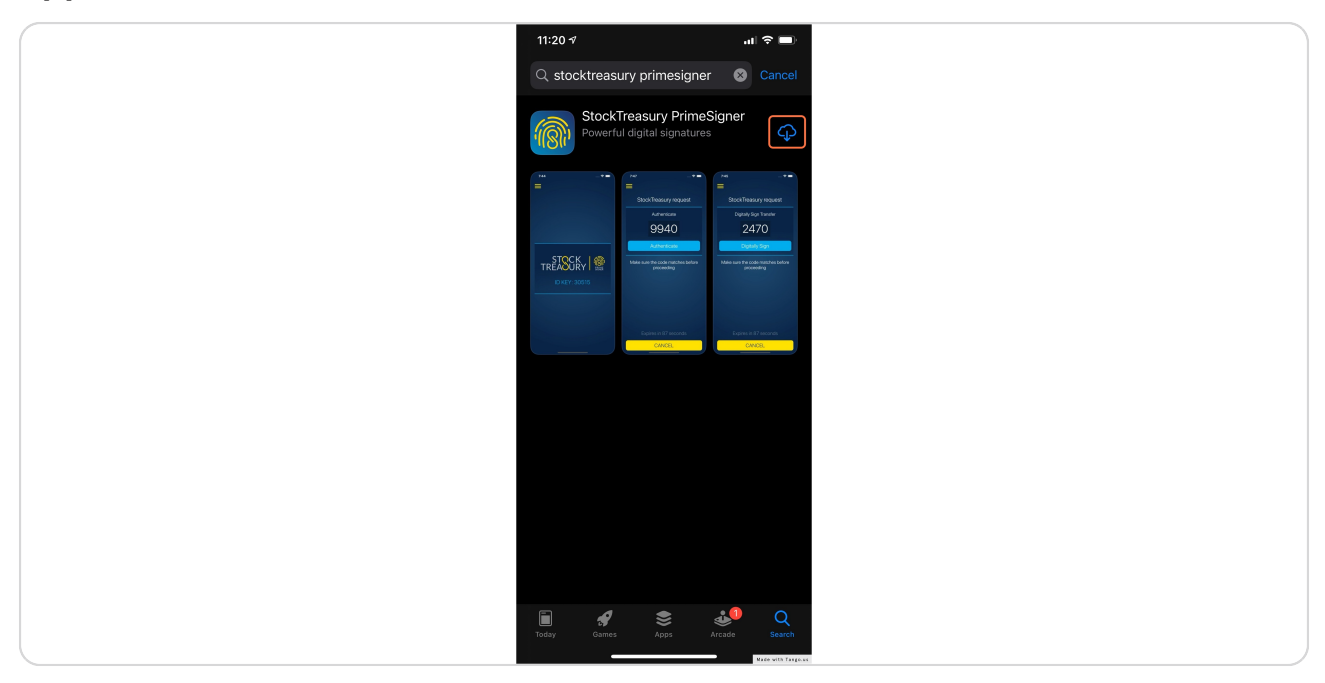

#### STEP 14

### Install the app and click on AGREE AND CONTINUE.

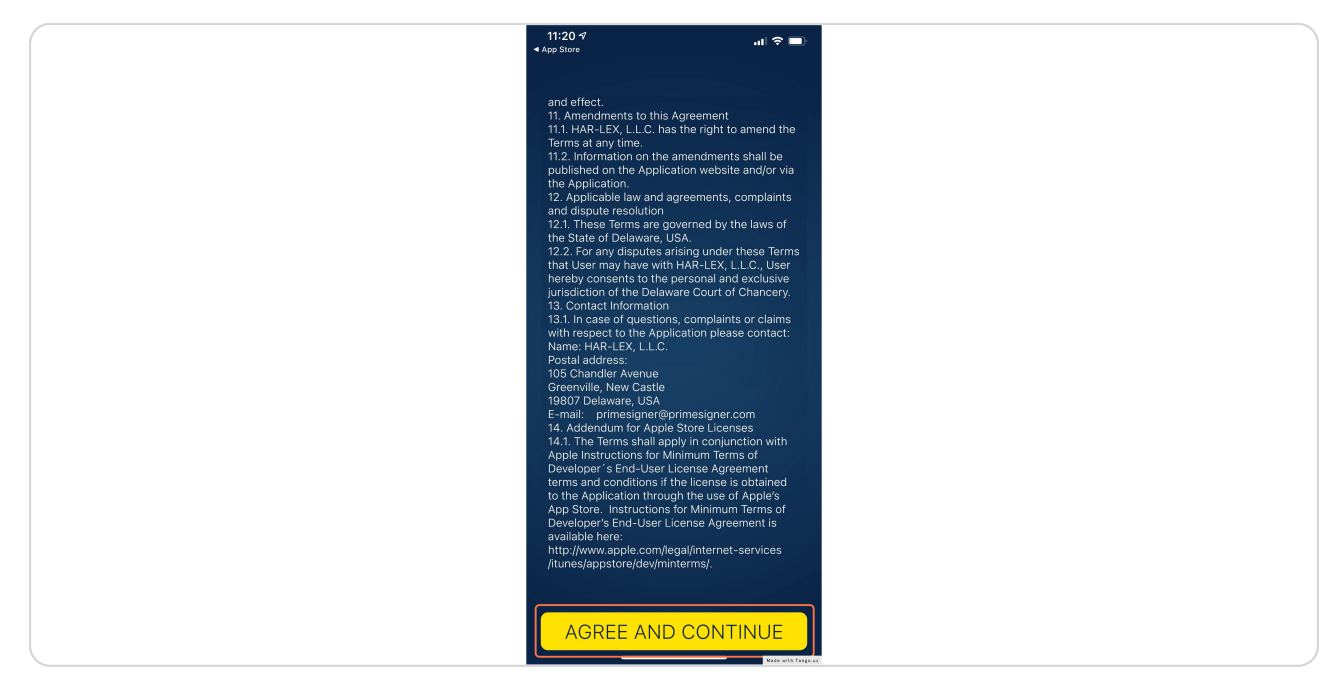

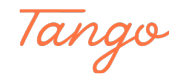

### Allow PrimeSigner notifications.

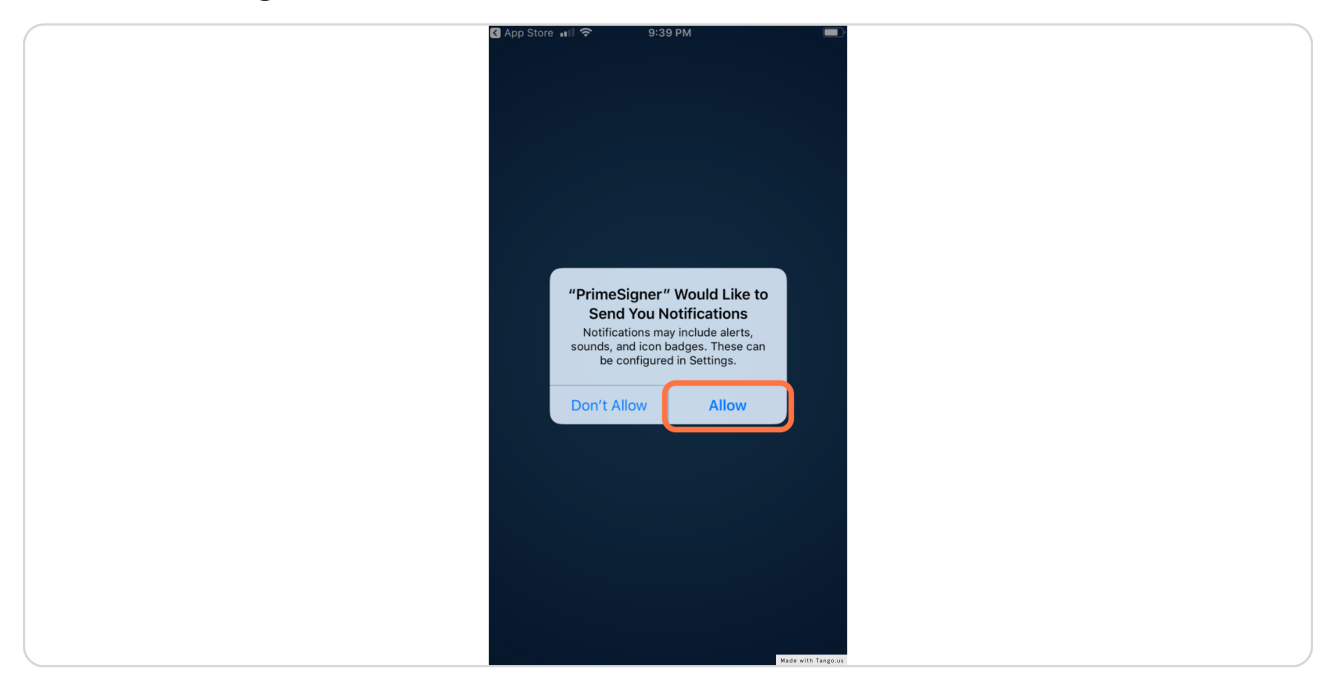

#### STEP 16

Allow biometric authentication - fingerprint reader or facial recognition - for PrimeSigner.

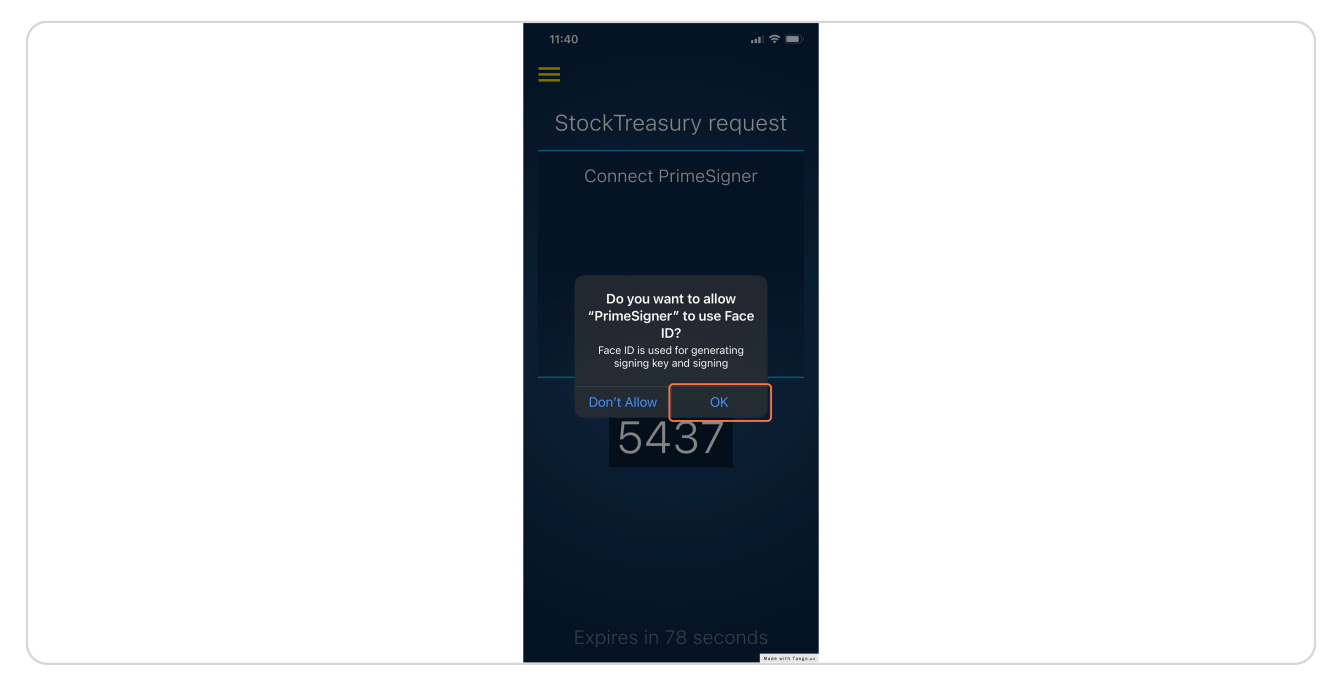

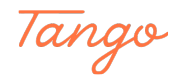

Make a note of your new PrimeSigner ID Key.

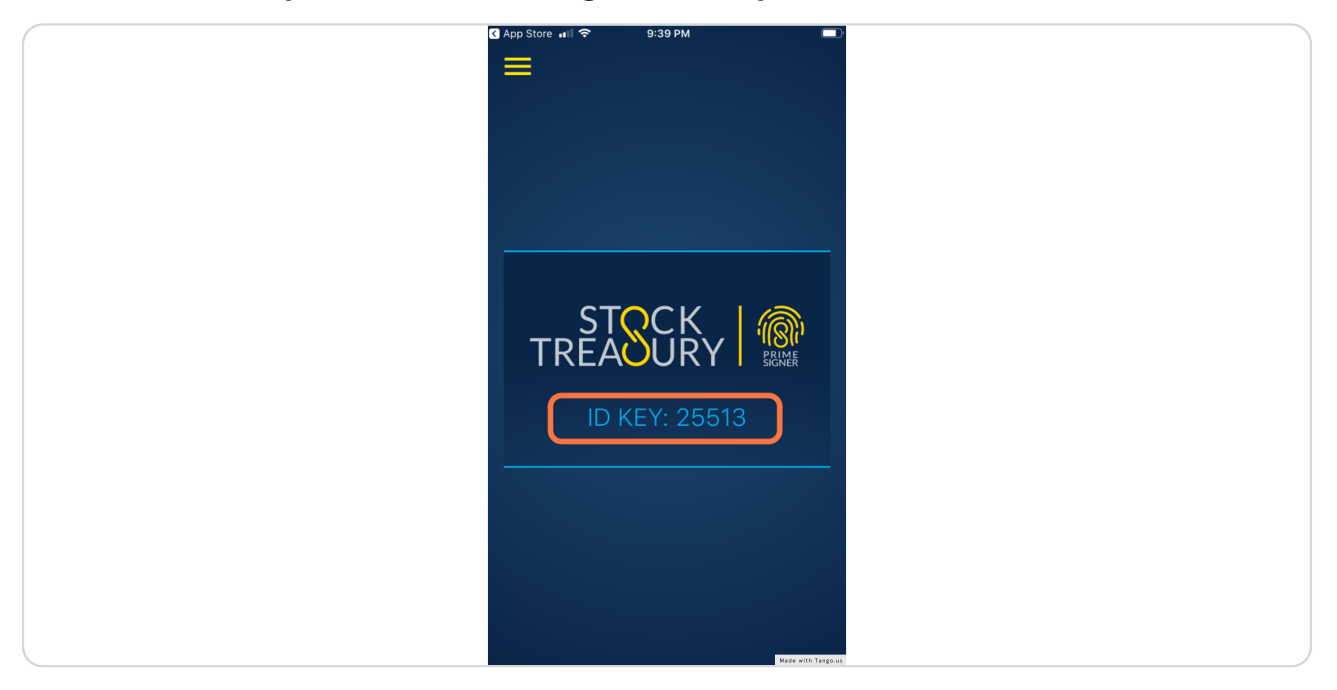

#### STEP 18

Back on the Recovery by SMS page, enter your fresh ID Key. If the SMS code has expired, resend the SMS.

| STOCK<br>TREADURY                                                                                                  |  |
|----------------------------------------------------------------------------------------------------|--|
| Recovery by SMS                                                                                                    |  |
| StockTreasury will send a one time<br>security code which you must provide<br>alongside the new PrimeSigner ID Key |  |
| SMS Code *                                                                                                    |  |
| 174738<br>Re-send SMS                                                                                              |  |
| ID. Key*                                                                                                    |  |
| 25513                                                                                                    |  |
| RECOVER                                                                                                    |  |
| Cancel                                                                                                    |  |
|                                                                                                    |  |
|                                                                                                    |  |
|                                                                                                    |  |
| Made with Tango.us                                                                                                 |  |

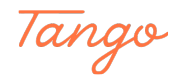

### Click on Recover.

| STOCK<br>TREADURY                                                                                                  |                    |
|----------------------------------------------------------------------------------------------------|--------------------|
| Recovery by SMS                                                                                                    |                    |
| StockTreasury will send a one time<br>security code which you must provide<br>alongside the new PrimeSigner ID Key |                    |
| SMS Code *<br>174738                                                                                               |                    |
| Re-send SMS                                                                                                    |                    |
| D Key *<br>25513                                                                                                   |                    |
| RECOVER                                                                                                    |                    |
| * required field<br>Cancel                                                                                         |                    |
|                                                                                                    |                    |
|                                                                                                    |                    |
|                                                                                                    |                    |
|                                                                                                    | Made with Tango.us |

#### STEP 20

Reset your password one more time to complete the account reset. Refer to steps 1-7.

| STOCK<br>TREADURY                     |  |
|---------------------------------------|--|
|                                       |  |
| Sign In                               |  |
| Email *                               |  |
| jackdrummond@mailinator.              |  |
| · · · · · · · · · · · · · · · · · · · |  |
| SIGN IN                               |  |
| Forgot Your Password?                 |  |
| * required field                      |  |
|                                       |  |
|                                       |  |
|                                       |  |
|                                       |  |
| Made with Tango.us                    |  |

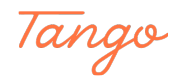

Once the code page opens, proceed in the PrimeSigner app.

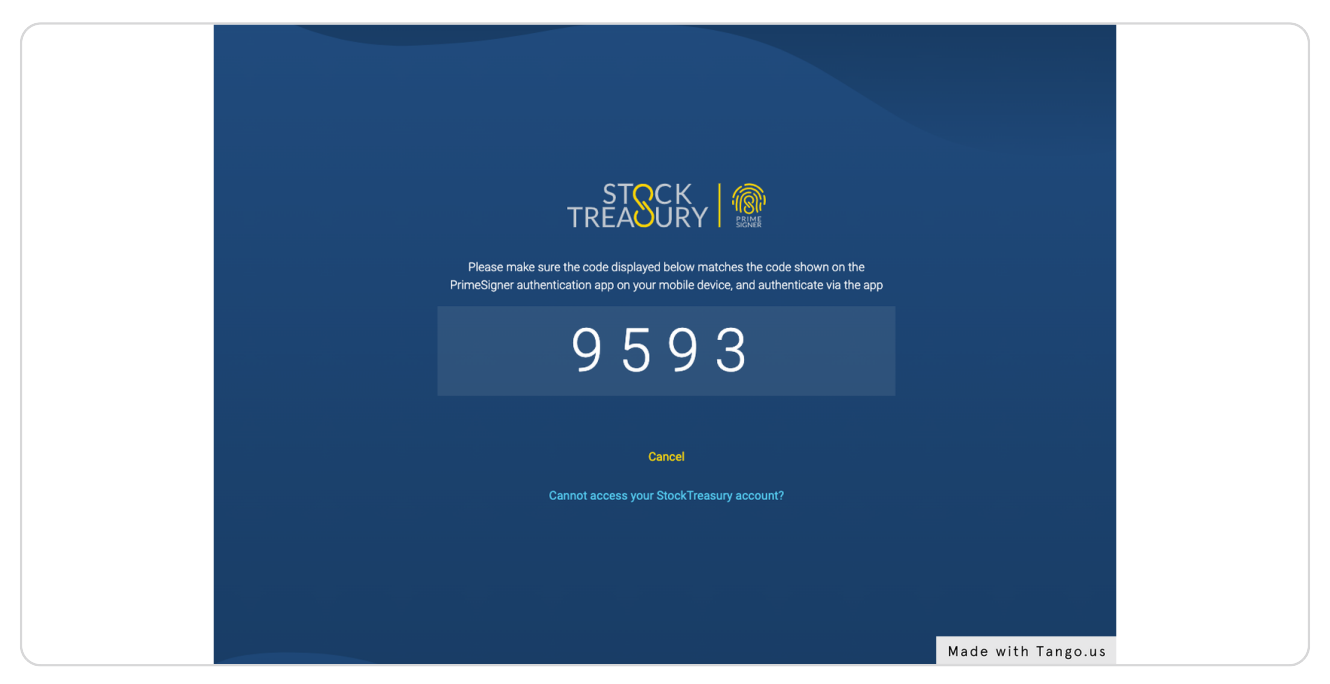

#### STEP 22

You should now be able to sign in and use your StockTreasury account. Need more help? Please let us know at support@stocktreasury.com

| TREASURY                 |  |
|--------------------------|--|
|                          |  |
| Sign In                  |  |
| Email*                   |  |
| jackdrummond@mailinator. |  |
|                          |  |
| SIGN IN                  |  |
| Forgot Your Password?    |  |
| * required field         |  |
|                          |  |
|                          |  |
|                          |  |
| Made with Tango.us       |  |

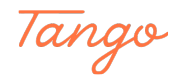

## Created in seconds with

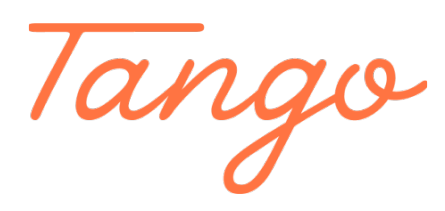

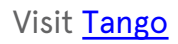

13 of 13